#### FEBRUARY 2021

# SymBot Admin Guide

Authorized Zendesk users can file and track support tickets, plus admins can add, remove, and list authorized Zendesk users through SymBot

## **Connect to SymBot**

- 1. Search for "SymBot" in the Global Search Bar
- 2. SymBot will be listed as an external user
- 3. Send a connection request to the bot to automatically connect
- 4. SymBot will send you a message with guidance on how to leverage the bot
- 5. You are now ready to receive updates and use the admin support functionality!

| ello, @JadaSup<br>lick any of my co | daSup Beasley, welcome back.<br>f my commands: |                                                                       |  |
|-------------------------------------|------------------------------------------------|-----------------------------------------------------------------------|--|
|                                     | SELECTIONS                                     | DESCRIPTIONS                                                          |  |
| SELECT                              | Subscriptions                                  | Sign up for recurring Symphony communications and manage preferences  |  |
| SELECT                              | Community                                      | See firms and partners you can connect with on Symphony               |  |
| SELECT                              | History                                        | Read SymBot's last three messages sent in this chat                   |  |
| SELECT                              | Feedback                                       | Help us improve your Symbot experience                                |  |
| SELECT                              | Support                                        | Learn tips & tricks, and answer questions                             |  |
| SELECT                              | Admin Support                                  | View and create tickets, manage authorized support contacts and more. |  |
|                                     |                                                |                                                                       |  |

Need something different? Please ask your Symphony administrator. Enter @SymBot whenever you need me.

SymBot 1h

## SymBot Admin Functionality

Once you're connected to SymBot and have access to SymBot:

- 1. @mention SymBot for a list of commands
- 2. Select Admin Support to view and create tickets, manage authorized support contacts, and more

|        | SELECTIONS               | DESCRIPTIONS                                                                                        |
|--------|--------------------------|----------------------------------------------------------------------------------------------------|
| SELECT | Create ticket            | Create a ticket for Symphony's Support team                                                         |
| SELECT | Manage users             | See a list of all users associated with a client account, create new users or remove existing users |
| SELECT | List all your<br>tickets | List all service requests associated with your email                                                |
| SELECT | List all tickets         | List all service requests associated with this organization                                         |

### Commands

In a 1:1 chat with SymBot, @mention the bot for a list of commands:

#### **Create a Ticket:** Create a ticket for Symphony Support

Manage Users:

See a list of all users associated with a client account, create new users or remove existing users

List all your Tickets: List all service requests associated with your email

List all Tickets: List all service requests associated with this organization